ศูนย์การเรียนการสอนทางอิเล็กทรอนิกส์ สำนักเทคโนโลยีการศึกษา

# คู่มือการใช้งานระบบ STOU Media

## สารบัญ

| ช่องทางการเข้าใช้ STOU Media            | 2 |
|-----------------------------------------|---|
| ประเภทของสื่อฯ ในระบบ STOU Media        | 2 |
| าารใช้งานระบบ STOU Media                | 3 |
| การเข้าใช้งานผ่านเว็บไซต์               | 3 |
| การเข้าใช้งานผ่านแอปพลิเคชัน STOU Media | 6 |
| ระบบ Android                            | 6 |
| ระบบ iOS (รองรับ iphone และ ipad)       | 3 |
| 🗢 ช่องทางติดต่อ                         | 7 |

# คู่มือการใช้ระบบคลังสื่อ มสธ. (STOU Media

### ช่องทางการเข้าใช้ STOU Media

- 1. เว็บไซต์ <u>https://media.stou.ac.th</u>
- 2. แอปพลิเคชัน STOU Media ผ่านระบบปฏิบัติการ iOS ดาวน์โหลด ผ่าน App Store และ Android ดาวน์โหลด
- 3. ผ่าน Play Store

## ประเภทของสื่อฯ ในระบบ STOU Media

- 1. รายการถ่ายทอดสด: STOU Channel รายการถ่ายทอดสด 24 ชั่วโมง ผ่านอินเทอร์เน็ต
- 2. สื่อแบบคลิปวิดิโอ (Video On Demand
  - 1) FM Sukhothai: รายการวิทยุเพื่อการศึกษา
  - 2) E-Learning: รายการประกอบชุดวิชาที่เปิดการเรียนการสอนแบบ e-Learning
  - 3) E-Tutorials: รายการสอนเสริมเพื่อการศึกษา

## การใช้งานระบบ STOU Media

#### การเข้าใช้งานผ่านเว็บไซต์

1. เปิดเบราเซอร์ (Google Chrome, Mozilla Firefox, Internet Explorer) และ เปิด URL: https://media.stou.ac.th

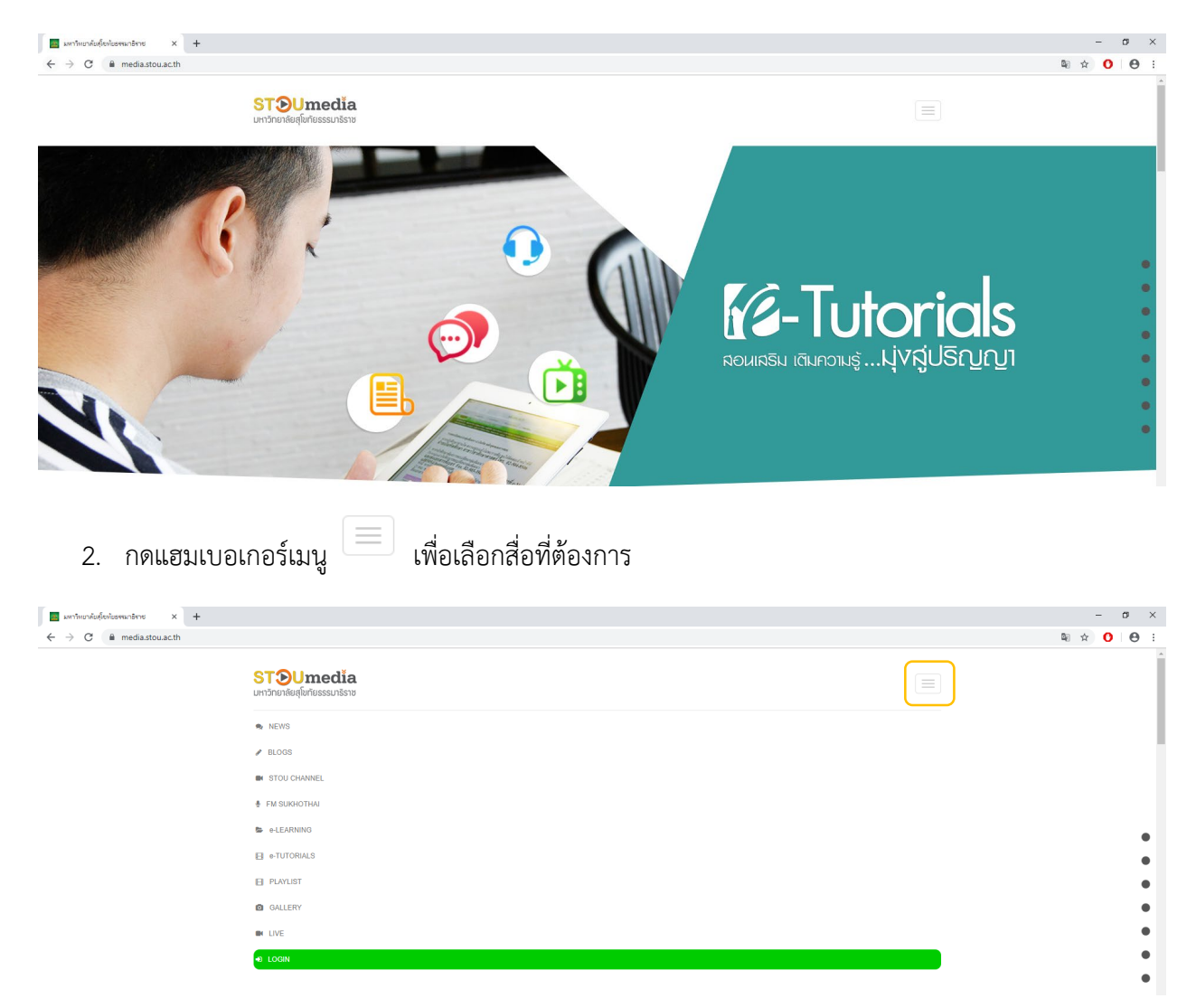

**ตัวอย่าง:** เลือกสื่อ e-Learning และ ใส่คีย์เวิร์ด/รหัสวิชา ที่ต้องการ เช่น 10111, 32725, หรือ สถิติ เป็นต้น และกด Submit

Search

| 📪 e-Learning   มหาวัพยาลัยสู่โชหัยธรระ 🗙 🕂 |                                                                             | o ×              |
|--------------------------------------------|-----------------------------------------------------------------------------|------------------|
| ← → C                                      | learning                                                                    | ¤ ☆ <b>0</b> ⊖ : |
|                                            | STOUmedia<br>มหวัดมายังยุยุ่มที่ยรรรมปร้างช                                 |                  |
|                                            |                                                                             |                  |
|                                            | HOME / ELEARNING                                                            |                  |
|                                            | รายการ   ดังรวยการทั้งหมด   ดูย่อนหลัง   ข่องหางการรับชม   สำรวจความติดเห็น |                  |
|                                            | Channels: Content Group: Search:                                            |                  |
|                                            | - Select - V - Select - V Search Here                                       |                  |
|                                            | Submit Search Reset                                                         |                  |

#### ผลการเสิร์ชคีย์เวิร์ด 32725

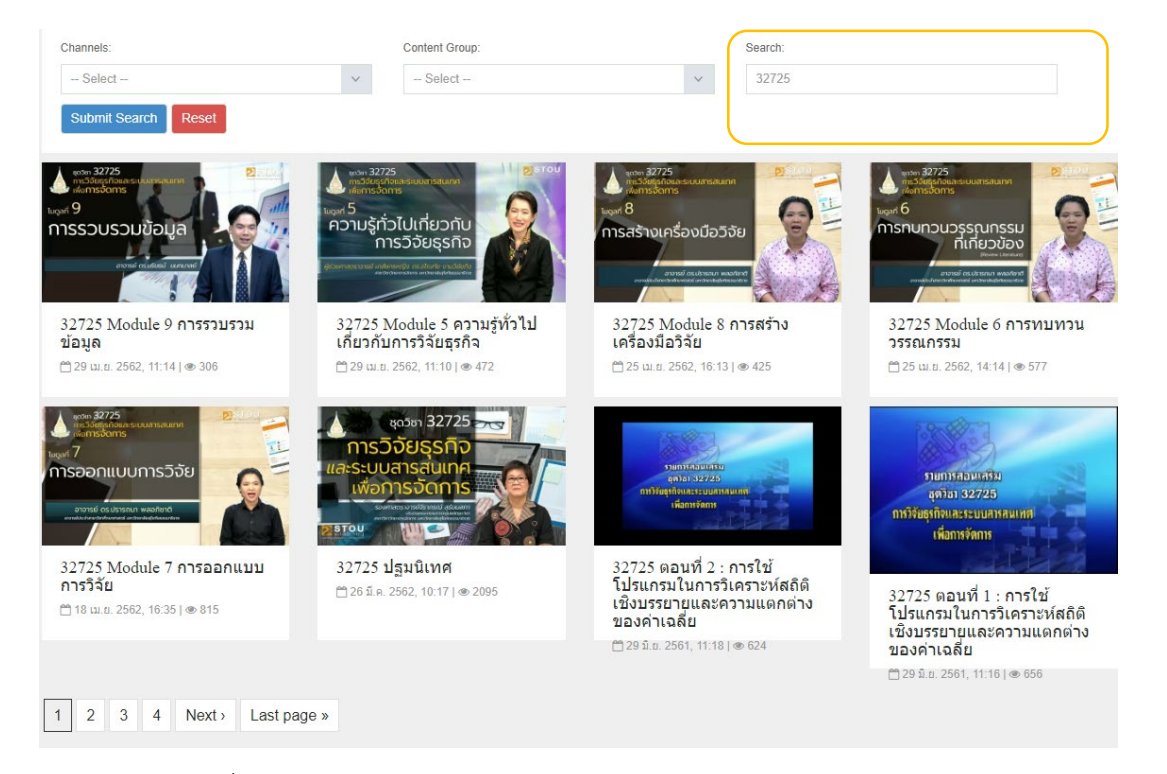

้ ตัวอย่าง: การเลือกดูสื่อแบบถ่ายทอดสด STOU Channel, FM Sukhothai, E-Tutorial เลือกช่องทางผ่านแฮมเบอเกอร์เมนู

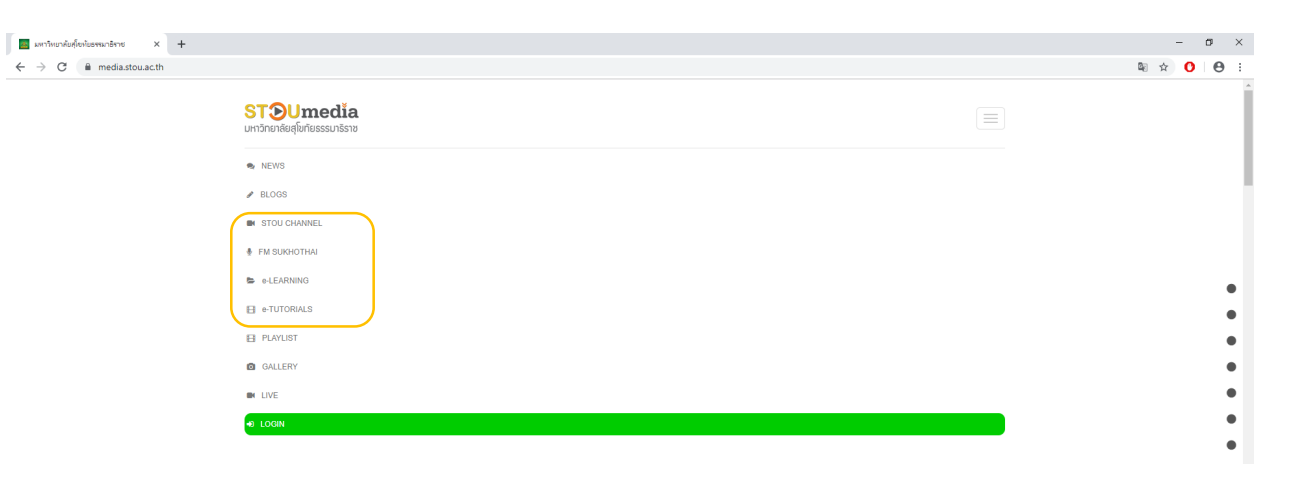

#### การถ่ายทอดสดผ่าน STOU Channel

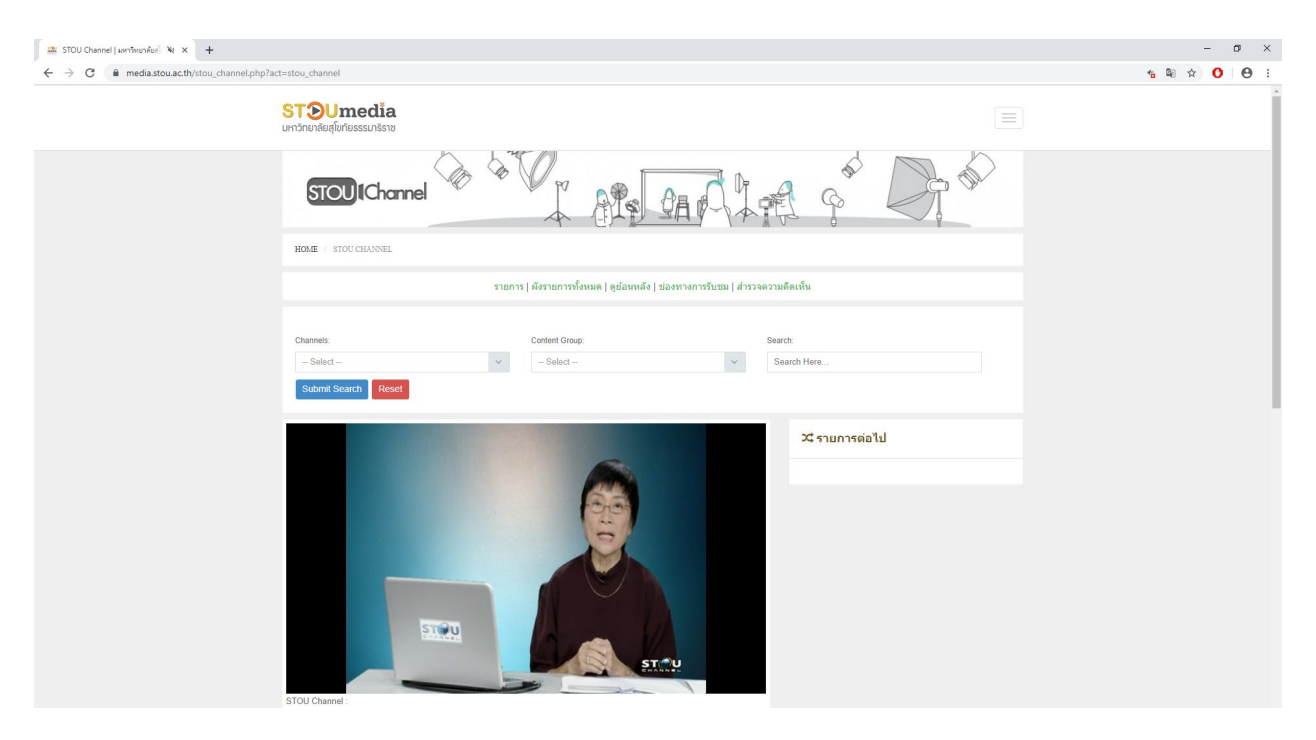

#### การเข้าใช้งานผ่านแอปพลิเคชัน STOU Media

#### ระบบ Android

1. กดเลือก Play Store

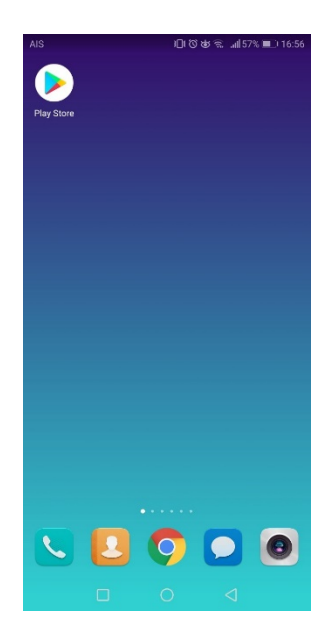

2. ค้นหาแอปพลิเคชัน STOU Media

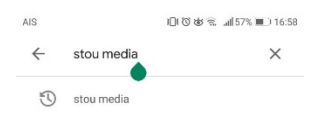

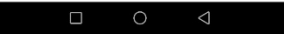

3. เลือก แอปพลิเคชัน กด Install หรือ ติดตั้ง

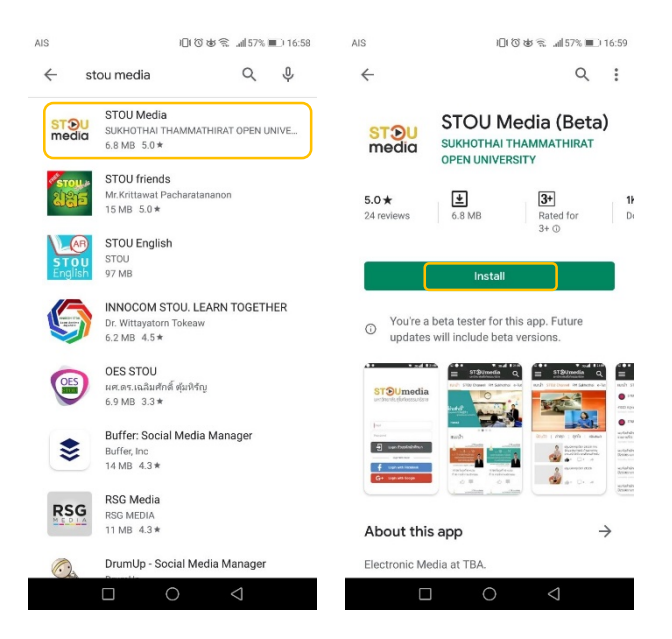

4. เมื่อติดตั้งเสร็จสมบูรณ์ กด Open

| AIS                           | 00                                           | b 🗟                      | 17:48                 |
|-------------------------------|----------------------------------------------|--------------------------|-----------------------|
| $\leftarrow$                  |                                              | С                        | 2:                    |
| STOU<br>media                 | STOU Me<br>SUKHOTHAI THA<br>OPEN UNIVERSIT   | dia (Be<br>MMATHIR/<br>Y | eta)<br>AT            |
|                               | Uninstall                                    |                          |                       |
|                               | Open                                         |                          |                       |
| You're a<br>updates           | beta tester for this<br>will include beta ve | app. Future<br>rsions.   |                       |
| What's ne<br>Last updated Se  | ₩ ●<br>ep 8, 2018                            |                          | $\rightarrow$         |
| แก้ไขข้อผิดพะ                 | จาด                                          |                          |                       |
| Private feed<br>Only the deve | back to developer<br>loper can see this f    | eedback                  |                       |
| \$ 1                          | * *                                          |                          | $\overleftrightarrow$ |
| Write feedba                  | ick                                          |                          |                       |
|                               | 0                                            | $\triangleleft$          |                       |

5. Login ด้วย รหัสนักศึกษา, Facebook หรือ Google

| STOUmedia<br>UH1DIE1AEUĄIDUTESSSUTESTO<br>Emoil<br>Possword<br>Login Nith Facebook<br>C+ Login with Facebook |          |                        |
|----------------------------------------------------------------------------------------------------|----------|------------------------|
| Email  Password  Login กัวยรหัสนักคึกษา  Login With Social  Login with Facebook  C+ Login with Google        | ST       | DUmedia                |
| Emoil Password Login ด้วยรหัสนักศึกษา Login With Social Login with Facebook C+ Login with Google             | มหาวิท   | ยาลัยสุโขทัยธรรมาธิราช |
| Emoil Password Login ด้วยรหัสนักศึกษา Login With Social Login with Facebook C+ Login with Google             |          |                        |
| Email Password Login ด้วยระหัสนักศึกษา Login With Social Login with Facebook Cot Login with Facebook         |          |                        |
| Password<br>Login ด้วยรหัสนักศึกษา<br>Login With Sacial<br>Login With Facebook                               | Email    |                        |
| Login กัวยรหัสนักศึกษา           Login With Social           Login with Facebook           C+                | Password |                        |
| Login With Social                                                                                            | Ð        | Login ด้วยรหัสนักศึกษา |
| f Login with Facebook                                                                                        |          | - Login With Social    |
| G+ Login with Google                                                                                         | f        | Login with Facebook    |
| U Login intil obogic                                                                                         | G+       | Login with Google      |
|                                                                                                    |          |                        |

 เมื่อ Login สำเร็จ นักศึกษาสามารถค้นหาสื่อที่ต้องการ โดย กดเลือกปุ่ม Search และพิมพ์คีย์เวิร์ด หรือ รหัสชุดวิชาที่ ต้องการ

| AIS   | )[10世気                                    | % 💷) 17:04 | AIS                                                                                                    |                               | ାର୍କ୍ଷ୍ଟ '                                                    | all 46% 💷) 17:51             |
|-------|-------------------------------------------|------------|----------------------------------------------------------------------------------------------------|-------------------------------|---------------------------------------------------------------|------------------------------|
| <     | STOUmedia<br>ມหາวิทยาลัยสุโขกัยธรรมาธิราช | Q          | kasa 32<br>msjöte<br>tiromst<br>Tugari 9                                                                                                    | 725<br>ธูกิจและระบบ<br>วัดการ | ansauinn                                                      |                              |
| 96408 |                                           | >          | การรวเ                                                                                                    | JSOUS<br>Iso barere           | มอมูล                                                         |                              |
| 60730 |                                           | >          | ข้อมูล                                                                                                    | เพลย์ลิ                       | วิถีโอที่เที่ยวข้อง                                           | ความคิดเห็น                  |
| 96304 |                                           | >          |                                                                                                    |                               |                                                               |                              |
| 95725 |                                           | >          | A State                                                                                                    | sino al                       | 32725 Module 5<br>ทั่วไปเที่ยวกับการวั<br>สาขาวชาวิทยาการจัดก | ร ความรู้<br>จัยธุรทิจ<br>กร |
| 92725 |                                           | >          | and the second second                                                                                                    | -                             | 32725 Module 6<br>nunouossrunssi                              | i nis                        |
| 29703 |                                           | >          | dina di seconda di seconda d                                                                                                    |                               |                                                               | ns<br>0 🍂                    |
| 60120 |                                           | >          | ten 879<br>sentar<br>sentar<br>sent |                               | 32725 Module 3<br>ออกแบบการวิจัย<br>สาขาวิชาวิทยาการจัดก      | r ms                         |
| 32421 |                                           | >          | en Sint<br>Landare                                                                                                    |                               | 32725 Module 8                                                | ม การสร้าง                   |
| การ   |                                           | >          | Bue                                                                                                    |                               |                                                               | 1                            |
|       |                                           |            |                                                                                                    | _                             |                                                               |                              |

#### ระบบ iOS (รองรับ iphone และ ipad)

1. กดเลือก App Store

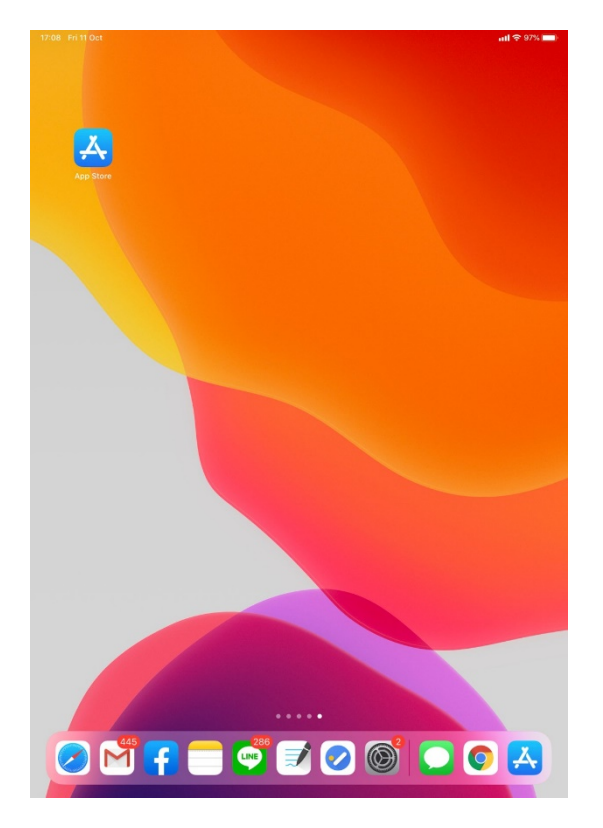

2. ค้นหาแอปพลิเคชัน STOU Media

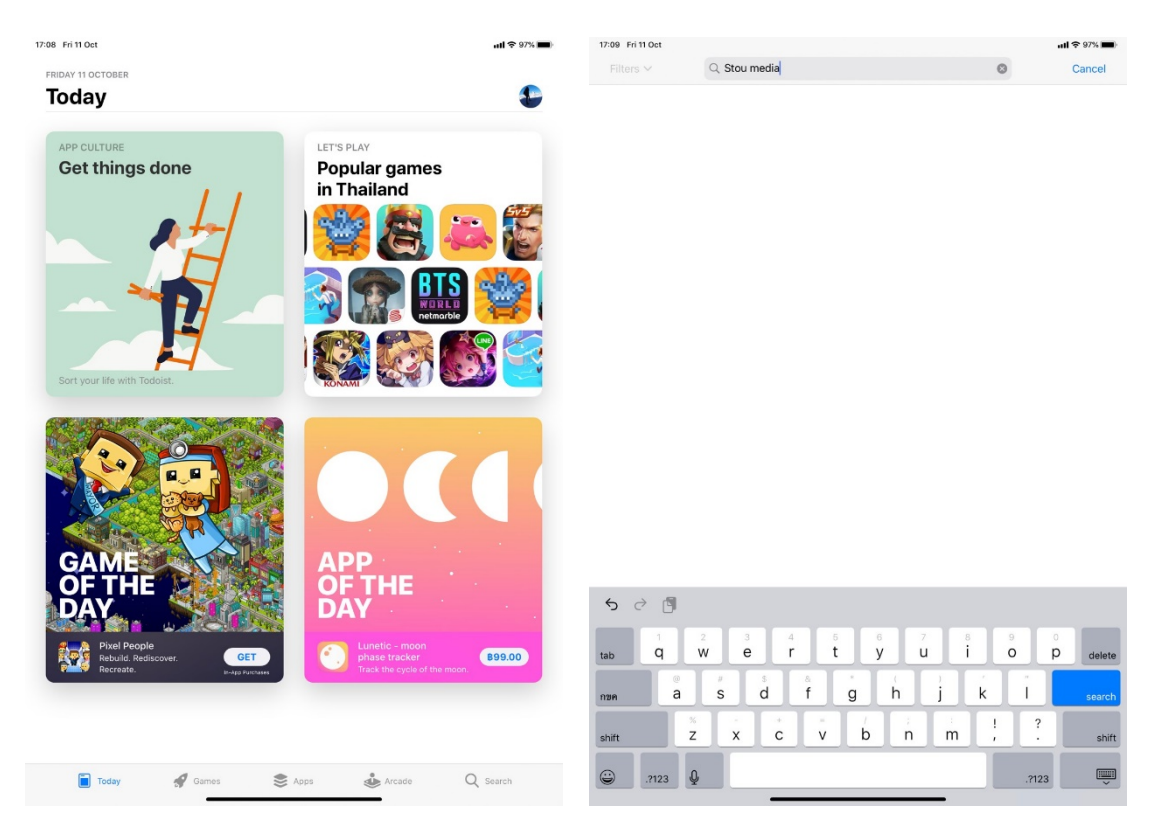

3. เลือก แอปพลิเคชัน กดติดตั้ง

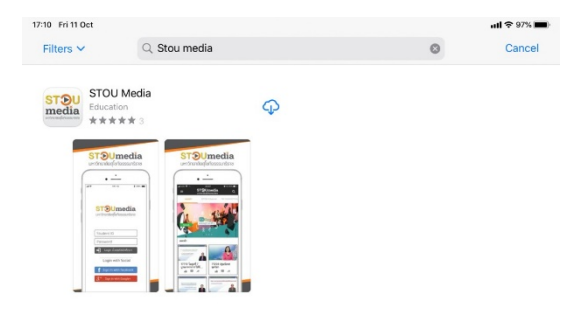

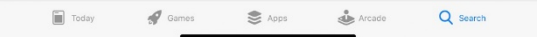

4. เมื่อติดตั้งเสร็จสมบูรณ์ กด Open

| 17:10 Fri 11 Oct        |                                    |   | ull 🕈 97% 🔳 |
|-------------------------|------------------------------------|---|-------------|
| Filters 🗸 🔍 Stou media  |                                    | 0 | Cancel      |
| STOU N<br>Education     | Media<br>OPEN<br>* 3               |   |             |
| ST DUm                  | adia<br>artise STOUmedia<br>artise |   |             |
| STSUme<br>schoold frame |                                    |   |             |
| Present                 |                                    |   |             |

| Today 4 | Games | Apps | Arcade | Q Search |
|---------|-------|------|--------|----------|

5. Login ด้วย รหัสนักศึกษา (เฉพาะนักศึกษาระดับบัณฑิตศึกษา), Facebook หรือ บัญชี Google

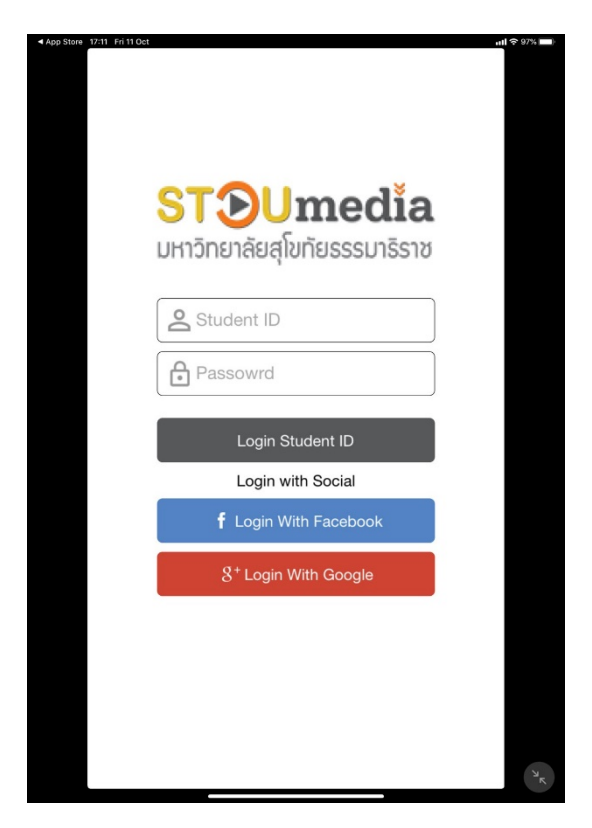

 เมื่อ Login สำเร็จ นักศึกษาสามารถค้นหาสื่อที่ต้องการ โดย กดเลือกปุ่ม Search และพิมพ์คีย์เวิร์ด หรือ รหัสชุดวิชาที่ ต้องการ

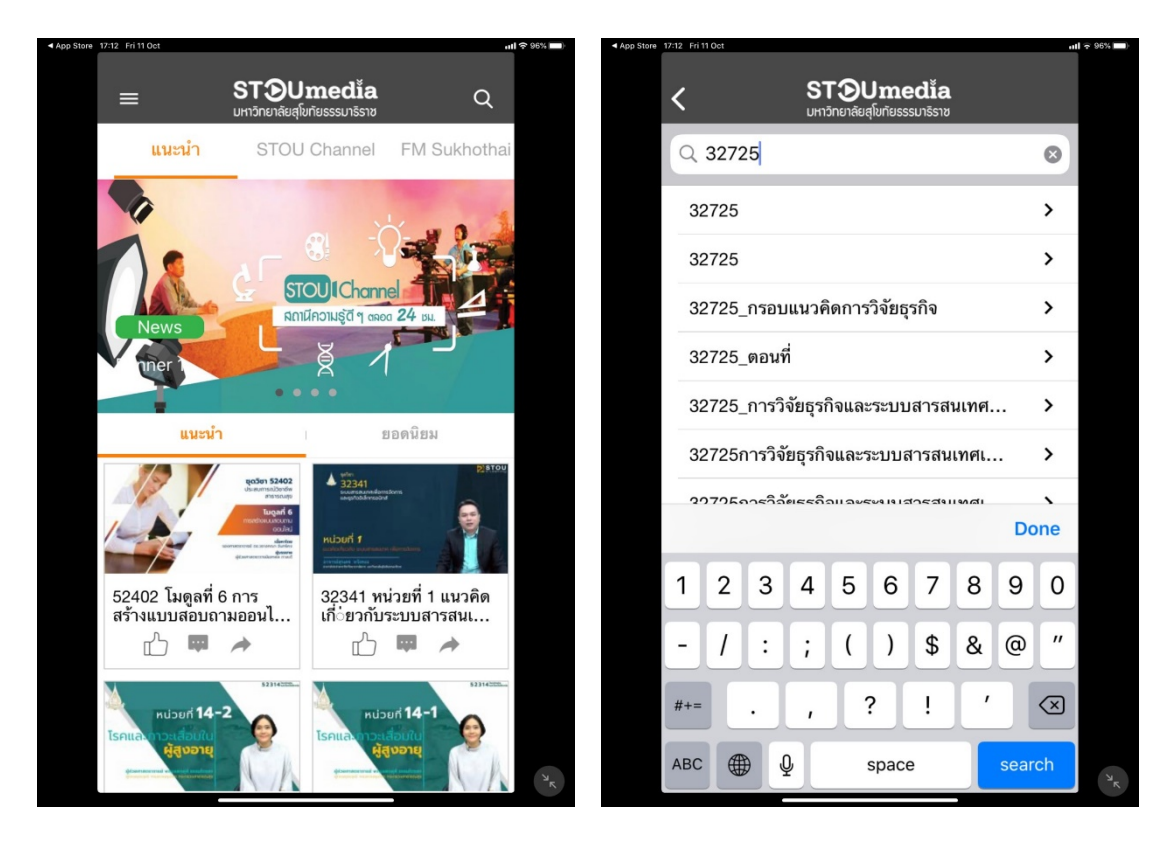

7. เลือกวิดิโอที่ต้องการรับชม

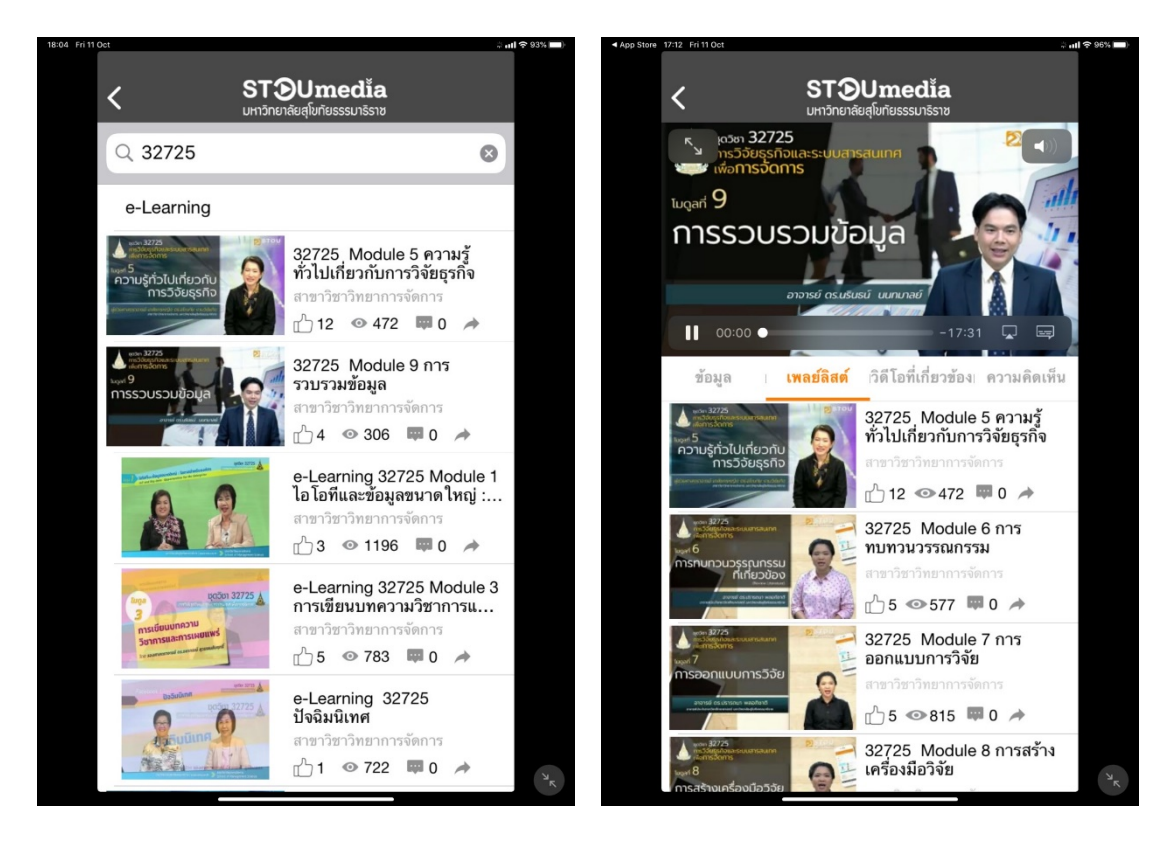

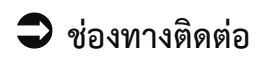

## ช่องทางติดต่อศูนย์อีเลิร์นนิง มสร.

"...เปิดทุกประสบการณ์การเรียนออนไลน์ กับ มสร. ..."

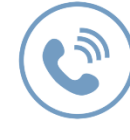

สายด่วน **02 504 7417 - 9** 

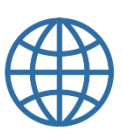

เว็บไซต์ moodle.stou.ac.th media.stou.ac.th

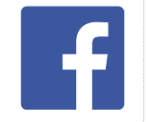

Facebook **@stouelearning** 

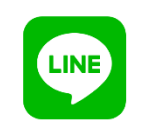

Line **@stouelearning** 

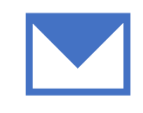

e-mail address e-learning@stou.ac.th